# Fatura digital

- Objetivo
- Processo

### Objetivo

Para permitir o envio das faturas de energia elétrica por meio de endereço eletrônico (E-mail) e WhatsApp, foi integrado ao sistema a opção de fatura digital. Esta função já estava presente no sistema, porém foi redesenhada para atender novas plataformas disponíveis para envio.

### Processo

A opção de envio por meio do WhatsApp, estará disponível apenas para distribuidoras que contem com o produto Channel. Para mais informações entrar em contato com a equipe de suporte do E2.

#### Agência virtual

O consumidor pode solicitar o envio por meio do e-mail ou por whatsapp de sua fatura de energia elétrica. Para isso basta acessar a agência virtual com usuário e senha, em seguida selecionar a unidade consumidora e clicar na opção "Aderir a fatura digital", que será apresentada acima da listagem de unidade consumidoras.

|                       | AGÊNCIA VIRTUAL                         |
|-----------------------|-----------------------------------------|
| Atalhos               |                                         |
| 🖹 Informar fal        | ta de energia 🔲 Aderir a fatura digital |
|                       |                                         |
| Escolha a unida       | ade que você quer ver                   |
| Busque sua UC por aq  | ui Q                                    |
| incluir OC's sem titu | laridade                                |

Na tela seguinte serão apresentados dois campos para preenchimento, no primeiro serão observadas as opções **E-mail** e **WhatsApp**, onde deve-se definir por qual meio ocorrerá o envio.

Já o segundo campo é destinado à inserção dos dados para envio, endereço eletrônico (Email) ou número de celular, respectivamente.

| Envio digital        |                   | ×                                 |
|----------------------|-------------------|-----------------------------------|
| UC                   |                   |                                   |
| 131030               |                   |                                   |
| E-mail               | exemplo@email.com | + Adicionar                       |
| E-mail               | Destinatário      | Ações                             |
| WhatsApp             | J                 | $\bigcirc$                        |
| E-mail               | teste@teste.com   | ×                                 |
| Gerar cópia impressa |                   |                                   |
|                      |                   | Cancelar Confirmar dados e enviar |

Na parte inferior da tela há um *checkbox* **Gerar cópia impressa**, marcando esta opção será mantida a geração da fatura impressa.

Após preenchimento dos dados clicar em "**Adicionar**", caso seja feita alguma inserção incorreta, basta clicar no botão 💌 localizado ao fim da linha inserida. Ao finalizar a inserção dos dados, clicar em "**Confirmar dados e enviar**".

#### E2 Comercial

Para cadastrar o envio da fatura digital, através do E2 Comercial deve-se seguir o seguinte caminho.

 Caminho: E2Com > Comercial > baixa tensão > Unidade consumidora > Buscar pela UC > Cadastro > Envio digital.

Na tela apresentada, deve-se optar entre **E-mail** ou **WhatsApp** no segundo campo editável em tela, para definir se o envio ocorrerá por meio de endereço eletrônico ou através do aplicativo WhatsApp.

No campo imediatamente ao lado, preenche-se o dado conforme o que foi escolhido anteriormente, e-mail ou número de celular do consumidor, em seguida basta clicar em "Adicionar".

| Envio digital                                   | ×                   |
|-------------------------------------------------|---------------------|
| UC 131030                                       | Q ~                 |
| Whatsapp ~                                      | + Adicionar         |
| E-mail<br>Whatsapp<br>E-mail<br>teste@teste.com | Remover             |
| Whatsapp 99999999999                            | ×                   |
|                                                 |                     |
|                                                 |                     |
|                                                 |                     |
| Tipo de cópia Apenas cópia digital              |                     |
| Apenas cópia digital                            |                     |
|                                                 | 🛱 Salvar 🗙 Cancelar |

Caso sejam identificados erros em algum dos registros inseridos, deve-se clicar no botão  $\times$  localizado ao fim da linha inserida.

Na parte inferior da tela, localiza-se o campo Tipo de cópia com duas opções disponíveis.

- Apenas cópia digital: define que a fatura terá apenas a versão digital.
- Gerar cópia impressa: define a geração também da versão impressa.

Com todos os dados preenchidos corretamente, clicar em **Salvar** para ativar o envio digital da fatura.

Caso seja necessário excluir o cadastro do envio de fatura por meio digital, basta seguir o mesmo caminho onde foi feito o cadastro e selecionando o registro clicar em **Excluir**.

| ~  | ez comercial                  |        |      |  |               |                 |           |                     |
|----|-------------------------------|--------|------|--|---------------|-----------------|-----------|---------------------|
|    | UC Baixa tensão Envio digital |        |      |  |               |                 |           |                     |
| \$ | ∧ uc 131030 Q, ✓              |        |      |  |               |                 |           |                     |
| 7  | Q Pesquisar 🗅 Novo 🗶 Excluir  |        |      |  |               |                 |           |                     |
| -  |                               | UC     | Nome |  | Doc. impresso | E-mail          | Usuário   | Data/hora           |
| 4  | Nr.                           | 131030 |      |  | Não           | teste@teste.com | ADMUSEALL | 26/03/2025 17:18:39 |

## **Parametrização**

Para que o envio da fatura digital ocorra corretamente, é necessário que a parametrização **Apresentar Faturas sem Autorizar no Painel** esteja definida como **Sim**, caso contrário o envio não ocorrerá no momento da emissão, mas sim apenas mais tarde quando a rotina do sistema for executada.

Para conferir a parametrização, seguir o seguinte caminho.

 Caminho: E2Com > Comercial > Parametrização > Impressão de fatura > Apresentar faturas sem autorizar no painel.

Com a parametrização ajustada, o envio das faturas de 1<sup>ª</sup> via ocorrerão automaticamente conforme os cadastros realizados. Em caso de 2<sup>ª</sup> via da fatura, é possível escolher por qual meio deseja-se realizar o envio através do caminho.

 Caminho: E2Com > Comercial > Baixa tensão > Unidade consumidora > Buscar pela UC > Faturamento > 2ª via.

Na tela apresentada filtrar por qual competência deseja-se gerar novamente a fatura, na tela seguinte após marcar o registro da fatura, deve-se escolher entre enviar a 2ª via da fatura

completa ou enviar apenas a barra de pagamento.

Para isso clicar no botão 2ª via onde será observado os meios **Imprimir**, **E-mail** ou **Whatsapp**. Selecionando uma das opções o envio será realizado após confirmação.

Já se for clicado em barra serão observados os meios **Imprimir**, **E-mail**, **SMS** ou **Whatsapp**. Semelhante ao descrito anteriormente, o envio será realizado após confirmação.

| Impressão de faturas - 2ª via × |                |          |                                         |  |               |              |  |
|---------------------------------|----------------|----------|-----------------------------------------|--|---------------|--------------|--|
| Gera                            | I Faturas      |          |                                         |  |               |              |  |
|                                 | Tipo de fatura | UC       | Nome                                    |  | Número fiscal | Tipo cálculo |  |
|                                 | DANF3e         | 27428    |                                         |  |               | Normal 🏠     |  |
|                                 | DANF3e         | 27428    |                                         |  |               | Normal       |  |
|                                 | DANF3e         | 27428    |                                         |  |               | Normal       |  |
|                                 | DANF3e         | 27428    |                                         |  |               | Normal       |  |
|                                 | DANF3e         | 27428    |                                         |  |               | Normal       |  |
|                                 | DANF3e         | 27428    |                                         |  |               | Normal       |  |
|                                 | DANF3e         | 27428    |                                         |  |               | Normal       |  |
|                                 | DANF3e         | 27428    |                                         |  |               | Normal       |  |
|                                 | DANF3e         | 27428    |                                         |  |               | Normal       |  |
|                                 | DANF3e         | 27428    | (1) (1) (1) (1) (1) (1) (1) (1) (1) (1) |  |               | Normal       |  |
|                                 | Fatura de e    | 27428    |                                         |  |               | Normal       |  |
|                                 | DANF3e         | 27428    |                                         |  |               | Normal 🗸     |  |
| <                               |                |          |                                         |  |               | >            |  |
| 2ª Vi                           | a 🗸 Barra      | ~        |                                         |  | << Voltar     | < Cancelar   |  |
| In                              | nprimir        | Imprimir |                                         |  |               |              |  |
| E-                              | mail           | E-mail   |                                         |  |               |              |  |
| W                               | /hatsapp       | SMS      |                                         |  |               |              |  |
| Whatsap                         |                | Whatsapp |                                         |  |               |              |  |

#### E2 CRM

Caso o consumidor entre em contato diretamente com a distribuidora para aderir ao envio digital da fatura, pode-se seguir por dois caminhos para atendimento da solicitação. Por meio de um recadastramento ou então através de uma solicitação de serviço.

O recadastramento é apresentado assim que a busca pela unidade consumidora é realizada dentro do E2 CRM e seleciona-se a opção UC, antes de apresentar as opções de serviços para a UC, o sistema questiona se é desejado realizar um recadastramento para a unidade.

Neste momento, caso a UC ainda não tenha aderido a essa modalidade de envio de fatura, será possível visualizar um botão intitulado **Aderir ao envio digital**.

| Recadastramento |              |                                                                                                    |  |  |  |  |
|-----------------|--------------|----------------------------------------------------------------------------------------------------|--|--|--|--|
| UC              |              | 131030                                                                                                    |  |  |  |  |
| Celular         |              | (99) 99999-9999                                                                                                |  |  |  |  |
| Fone            | $\checkmark$ | (00) 00000-0000                                                                                                |  |  |  |  |
| E-mail          | $\checkmark$ | teste@teste.com                                                                                                |  |  |  |  |
|                 |              | Aderir ao envio digital                                                                                        |  |  |  |  |
| Consumidor      |              |                                                                                                    |  |  |  |  |
| CPF/CNPJ/CEI    |              |                                                                                                    |  |  |  |  |
| RG              | $\checkmark$ |                                                                                                    |  |  |  |  |
| Data nascimento |              | the second second second second second second second second second second second second second second second s |  |  |  |  |
| Estado civil    |              |                                                                                                    |  |  |  |  |
| Nome cônjuge    |              |                                                                                                    |  |  |  |  |
| Nome pai        |              | x                                                                                                    |  |  |  |  |
| Nome mãe        |              |                                                                                                    |  |  |  |  |
|                 |              | ✓ Recadastrar Ø Não aceitou recadastrar                                                                        |  |  |  |  |

#### 🛕 Atenção

Para que a tela de recadastramento apareça automaticamente, é necessário que a parametrização esteja configurada para tal ação.

• Caminho: E2Com > Comercial > Parametrização > CRM > Recadastramento CRM.

O parâmetro **Efetuar recadastramento no atendimento**, deve estar como **Sim** e deve ser observado a quantidade de dias preenchido no parâmetro seguinte, **Efetuar recadastramento a cada (dias)**.

Caso tenha ocorrido um recadastramento dentro de menos dias do que os estabelecidos neste campo, a tela não será apresentada novamente.

Para esta situação é possível acessar o recadastramento através do caminho.

 Caminho: E2Com > CRM > Iniciar atendimento > Buscar pela UC/Consumidor > Consumidor > Solicitação de serviço > Alteração cadastral.

Também é possível realizar o cadastro dos dados para envio da fatura digital por meio do caminho.

 Caminho: E2CRM > Iniciar atendimento > Buscar pela unidade consumidora > UC > Solicitação de serviço > Envio digital.

Conforme já descrito anteriormente, ao acessar a tela de cadastro, deve-se optar entre os meios **E-mail** ou **WhatsApp** e em seguida informar os dados para o envio.

Caso seja necessário remover o cadastro, basta seguir o mesmo caminho no qual foi efetuado o cadastro e selecionando o registro adicionado clicar em "**Excluir**".

| 2                                              |                                      |      |                     |                                 |                 |         |                        |  |  |
|------------------------------------------------|--------------------------------------|------|---------------------|---------------------------------|-----------------|---------|------------------------|--|--|
| Finalizar Início: <b>17:01</b> Tempo: <b>0</b> |                                      |      | Início: <b>17:0</b> | <b>1</b> Tempo: <b>00:14:08</b> | Protocolo:      | ۹       | Origem                 |  |  |
|                                                | Atendimento Atender UC Envio digital |      |                     |                                 |                 |         |                        |  |  |
| /                                              | C UC 131030                          |      |                     |                                 |                 |         |                        |  |  |
| Q Pesquisar D Novo X Excluir                   |                                      |      |                     |                                 |                 |         |                        |  |  |
|                                                | UC                                   | Nome |                     | Doc. impres                     | so E-mail       | Usuário | Data/hora              |  |  |
| 1                                              | 131030                               |      |                     | Não                             | teste@teste.com | ADMUSEA | LL 26/03/2025 17:18:39 |  |  |
| 1                                              | 131030                               |      |                     | Não                             | teste@teste.com | ADMUSEA | LL 26/03/2025 17:18:39 |  |  |

Voltar ao topo